## Регистрация учётной записи ребенка на портале Госуслуги

Учётная запись ребёнка на Госуслугах — это личный кабинет для детей с российским свидетельством о рождении и СНИЛС до 13 лет включительно, который создаётся одним из родителей.

1. Войдите на портал Госуслуг, пройдя по ссылке - <u>https://www.gosuslugi.ru/</u>

2. Авторизуйтесь в своей учётной записи на портале Госуслуг:

| 10          | cychyru                                              |
|-------------|------------------------------------------------------|
| Телефон / Н | Email / СНИЛС                                        |
| Пароль      |                                                      |
| осстановить | 6 <mark>1</mark>                                     |
|             |                                                      |
|             | Войти                                                |
| Войти с     | Войти<br>злектронной подписью                        |
| Войти с     | Войти<br>: электронной подписью<br>Не удаётся войти? |

3. На главной странице учётной записи перейдите в раздел "Документы" - "Семья и дети":

| <b>Е госуслуги</b> | Заявления Документы Платежи Помощь Q                                                              | кс, ~ |
|--------------------|---------------------------------------------------------------------------------------------------|-------|
| Документы и данные |                                                                                                   |       |
| Личные документы   |                                                                                                   |       |
|                    | Создание учётной записи ребёнка                                                                   | ×     |
| Семья и дети       | Учётную запись можно создать только для детей граждан РФ с российским свидетельством о рождении.  |       |
| Транспорт          | Для создания учётной записи нужны данные ребёнка. Если они ещё не загружены, нажилите «Запросить» |       |
|                    |                                                                                                   |       |
| Здоровье           |                                                                                                   |       |

4. В блоке «Дети» нажмите на кнопку «Добавить» для регистрации ребенка.

## Документы и данные

| Лимные документы | Создание учётной записи ребёнка                                                                            |                                                                                                |
|------------------|----------------------------------------------------------------------------------------------------|------------------------------------------------------------------------------------------------|
| Семья и дети     | Учётную запись можно создать только для детей-гражд<br>Лля создания маётной записи имялы азывые ребёнка. Б | ан РФ с российским свидетельством о рождении.<br>Сли они ещё на засрожены, нажмите «Запросить» |
| Транспорт        | для создания учетной запися пулкае данные рессины с                                                        | com one care no an pynonic, numeri o son poor o                                                |
| Здоровье         | Включите автообновление данных из ЗАГС, чтобы сохранят                                                     | ь актуальность документов                                                                      |
| Недвижимость     | Брак и развод                                                                                              |                                                                                                |
| Работа и пенсия  | > Добавить вручную                                                                                         |                                                                                                |
| Образование      | Дети                                                                                                    |                                                                                                |
| Льготы и выплаты |                                                                                                    |                                                                                                |
| Доходы и налоги  | Информация о ребёнке                                                                                       | Материнский капитал                                                                            |
| Правопорядок     | Добавьте, чтобы подавать заявления на услуги и                                                             | Запросите выписку о материнском капитале                                                       |
| Карта болельщика | получать счета из детсадов и кружков                                                                       | Запросить                                                                                      |

5. В открывшемся окне введите необходимую информацию о Вашем ребёнке. Укажите данные свидетельства о рождении. Нажмите на кнопку "Сохранить".

6. Запустите процесс проверки свидетельства о рождении ребёнка в ЕГР ЗАГС. Для этого нажмите на кнопку "Запросить".

| видетельство о рождении                                                 |              |
|-------------------------------------------------------------------------|--------------|
| Данные введены вручную<br>Запросите в загсе для корректной работы услуг | Запросить    |
|                                                                         | Редактироват |
| дата выдачи                                                             |              |

7. Выберите карточку ребёнка, установив галочку рядом с его ФИО. ВАЖНО! Если будет стоять галочка "Автообновление для сохранения актуальности документов!", то её необходимо будет убрать перед отправкой. Нажмите на кнопку "Отправить". Проверка данных может занять в среднем 10-30 минут (и до 5 рабочих дней в зависимости от загрузки ведомства). По итогам проверки у Вас появится возможность создать учётную запись для ребёнка.

|               | Убрать галочку!                          |
|---------------|------------------------------------------|
| Автообновлени | е для сохранения актуальности документов |
|               |                                          |
|               |                                          |

8. Перейдите в раздел "Документы" - "Семья и дети". Выберите ребёнка в блоке "Дети"

| Дети                     |                      |
|--------------------------|----------------------|
|                          | Информация о ребёнке |
| Дата рождения            | Добавить             |
| Свидетельство о рождении |                      |

9. В открывшемся окне проверьте данные ребёнка и нажмите на кнопку "Создать".

| Свидетельство о рождении | ۲ | снилс                                                                                                    | Учётная запись ребёнка на    |
|--------------------------|---|----------------------------------------------------------------------------------------------------|------------------------------|
|                          |   |                                                                                                    | Вы можете создать для своего |
|                          |   |                                                                                                    | ребёнка отдельную учётную    |
| цата выдачи              |   |                                                                                                    | 20000                        |
|                          |   | in the second second se | Создать                      |
|                          |   |                                                                                                    |                              |
| инн                      |   |                                                                                                    |                              |
|                          |   |                                                                                                    |                              |

10. Введите место рождения ребёнка (как указано в свидетельстве о рождении) и адрес постоянной регистрации (нажмите на галочку для автозаполнения, если адрес совпадает с Вашим). Нажмите на кнопку "Продолжить".

| C | оздание учётной записи ребёнка                                                              |
|---|---------------------------------------------------------------------------------------------|
|   | Добавьте адрес                                                                              |
|   | Гражданство                                                                                 |
|   | Россия                                                                                      |
|   | Для создания учётной записи ребёнок должен иметь российское гражданство                     |
| / | Место рождения                                                                              |
|   |                                                                                             |
| 4 | Как в свидетельстве о рождении                                                              |
|   | Адрес постоянной регистрации                                                                |
|   |                                                                                             |
|   | Совпадает с вашим адресом постоянной регистрации<br>Поставьте галочку при совпадении адреса |
|   | Продолжить                                                                                  |

11. В открывшемся окне Вы можете ввести номер телефона ребёнка. Нажмите на кнопку "Получить код", дождитесь смс с кодом и подтвердите номер. Телефон можно использовать для входа на

Госуслуги и для восстановления пароля. Если вы не желаете указывать номер телефона, то нажмите на кнопку "Пропустить".

12. Введите электронную почту ребёнка. На неё придёт ссылка для подтверждения создания учётной записи на Госуслугах. Поставьте галочку "Даю согласие" и нажмите на кнопку "Продолжить". На экране появится сообщение о том, что письмо для подтверждения электронной почты отправлено на указанный адрес. Перейдите в почту, дождитесь письма от портала Госуслуг, подтвердите адрес, нажав на кнопку "Подтвердить адрес".

| Доб  | бавьте электронную почту                                                                 |
|------|------------------------------------------------------------------------------------------|
| Введ | ците электронную почту ребёнка — она не должна быть привязана н                          |
| друг | ой учётной записи на Госуслугах. На неё придёт ссылка для                                |
| подт | верждения создания учётной записи                                                        |
| Элек | тронная почта                                                                            |
|      | Даю согласие на использование персональных данных для<br>создания учётной записи ребёнка |
|      |                                                                                          |

13. После подтверждения номера телефона \ электронной почты Вы перейдёте на страницу сохранения пароля. Придумайте или сгенерируйте пароль для входа в личный кабинет ребёнка и нажмите на кнопку "Сохранить".

| Придумайте или сп<br>ребёнка | енерируйте пароль д/ | пя входа в личный кабинет |
|------------------------------|----------------------|---------------------------|
| Пароль                       |                      |                           |
|                              | *                    |                           |
| Повторите пароль             |                      |                           |
|                              | $\sim$               |                           |
|                              |                      |                           |

14. После сохранения пароля процесс создания учётной записи Вашего ребёнка будет успешно завершён.

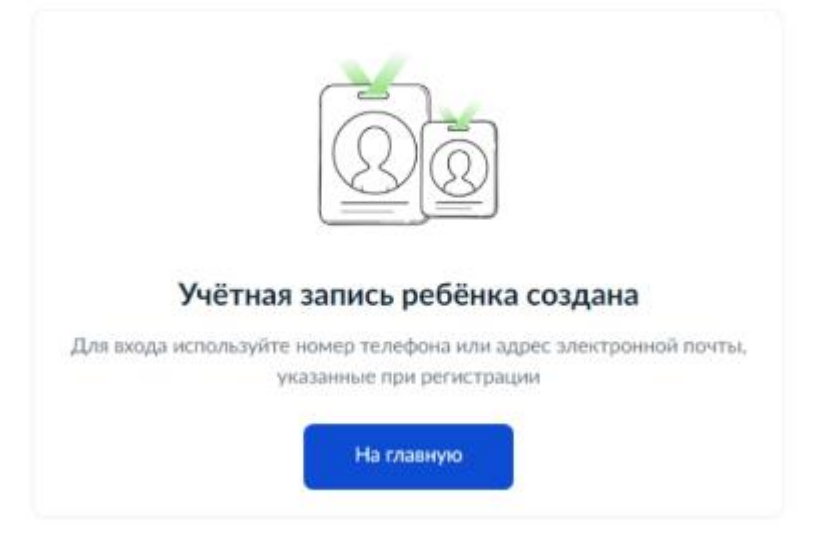